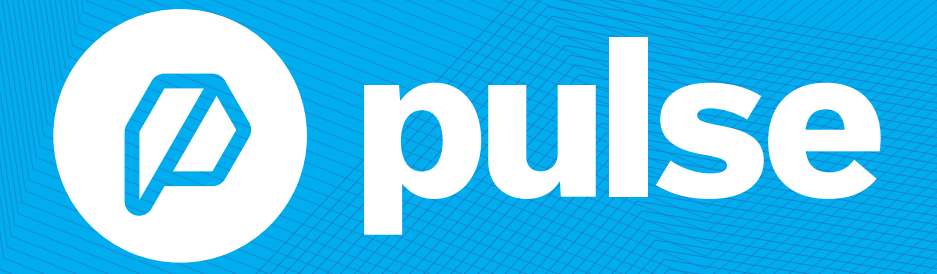

GETTING STARTED GUIDE

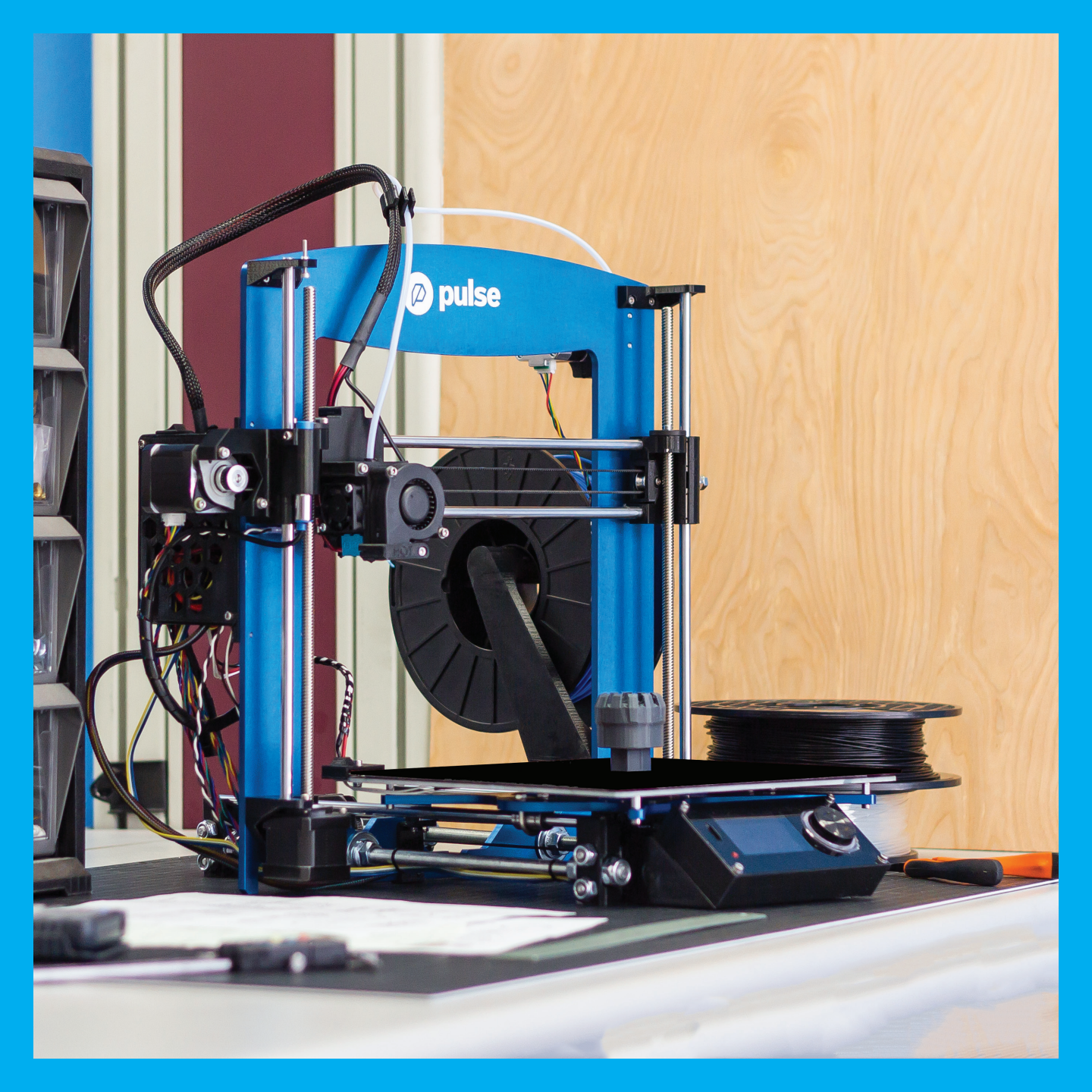

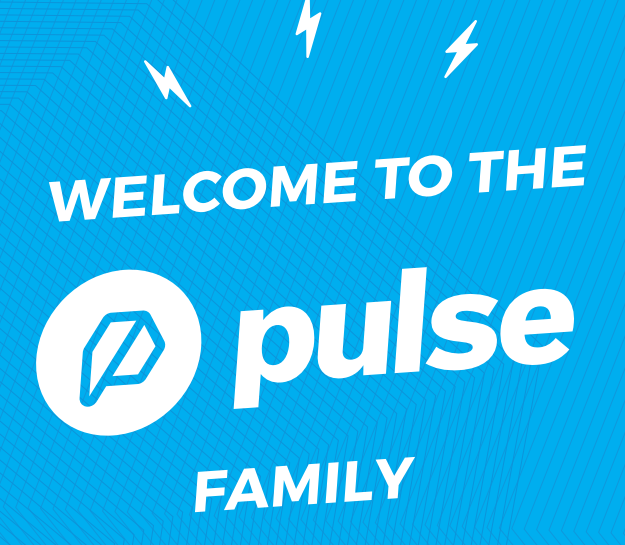

matterhackers.com/pulse

Getting Started Guide V#122

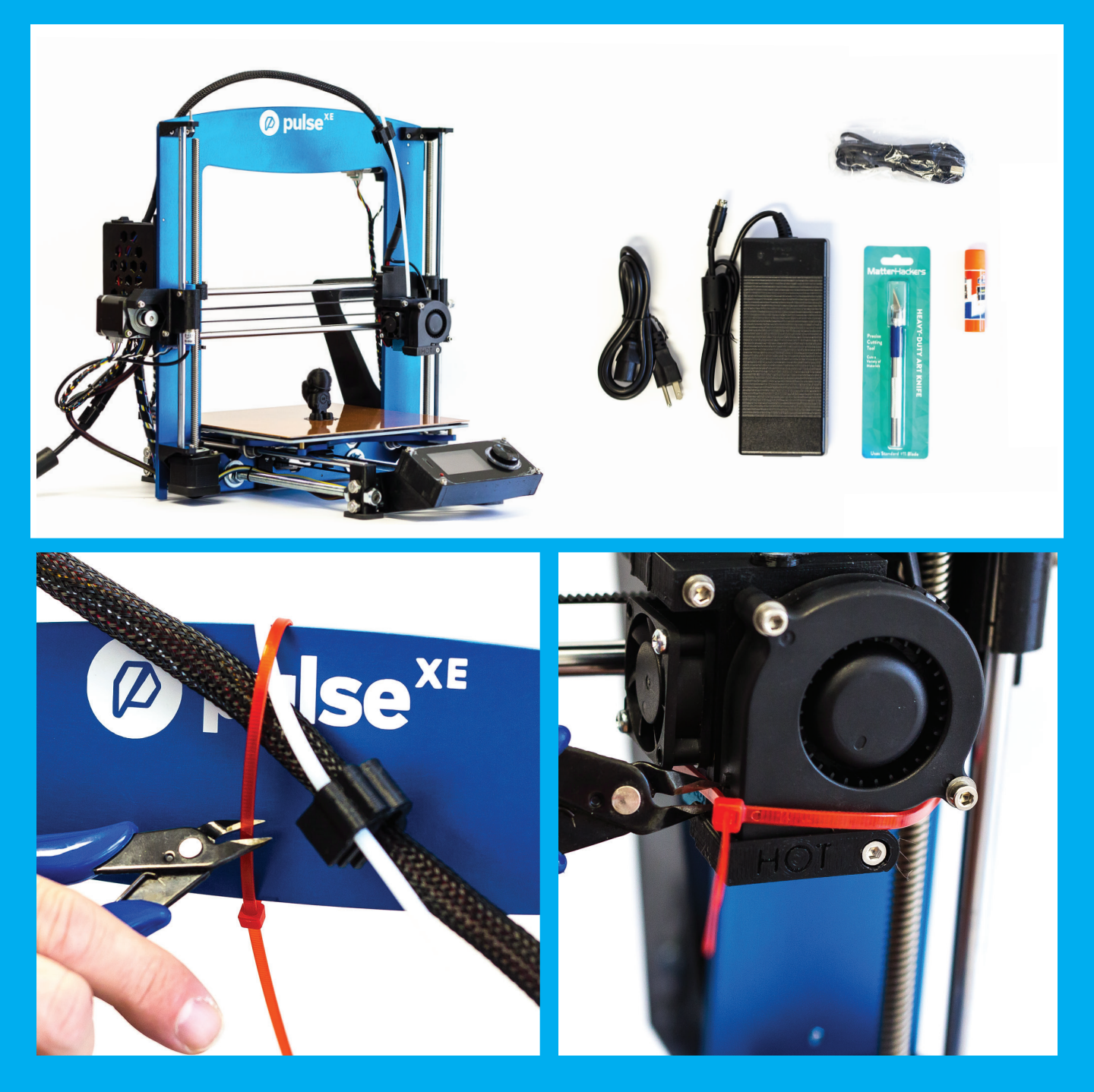

## UNBOXING

Remove printer and accessories from the packaging.

## REMOVE RED ZIP TIES

Cut and remove **RED** zip ties.

**DO NOT** cut or remove any **BLACK** zip ties. They are used for wire management, and are meant to remain in place.

# STEP 3 (OPTIONAL UPGRADE - SKIP TO STEP 4) VIKI2 LCD SCREEN INSTALLATION

Make sure the Pulse is powered off before proceeding.

## **PLUG IN 12-PIN CONNECTOR**

The black wire goes to the pin marked "GND". (A)

The red wire goes to the pin marked "+Vin". (A)

## **PLUG IN 4-PIN CONNECTOR**

Blue wire goes to pin marked "BTN". (B)

## **SNAP VIKI INTO PLACE**

Snap into place as shown. (C)

Turn the Pulse on and check that the screen powers on and displays the printer status.

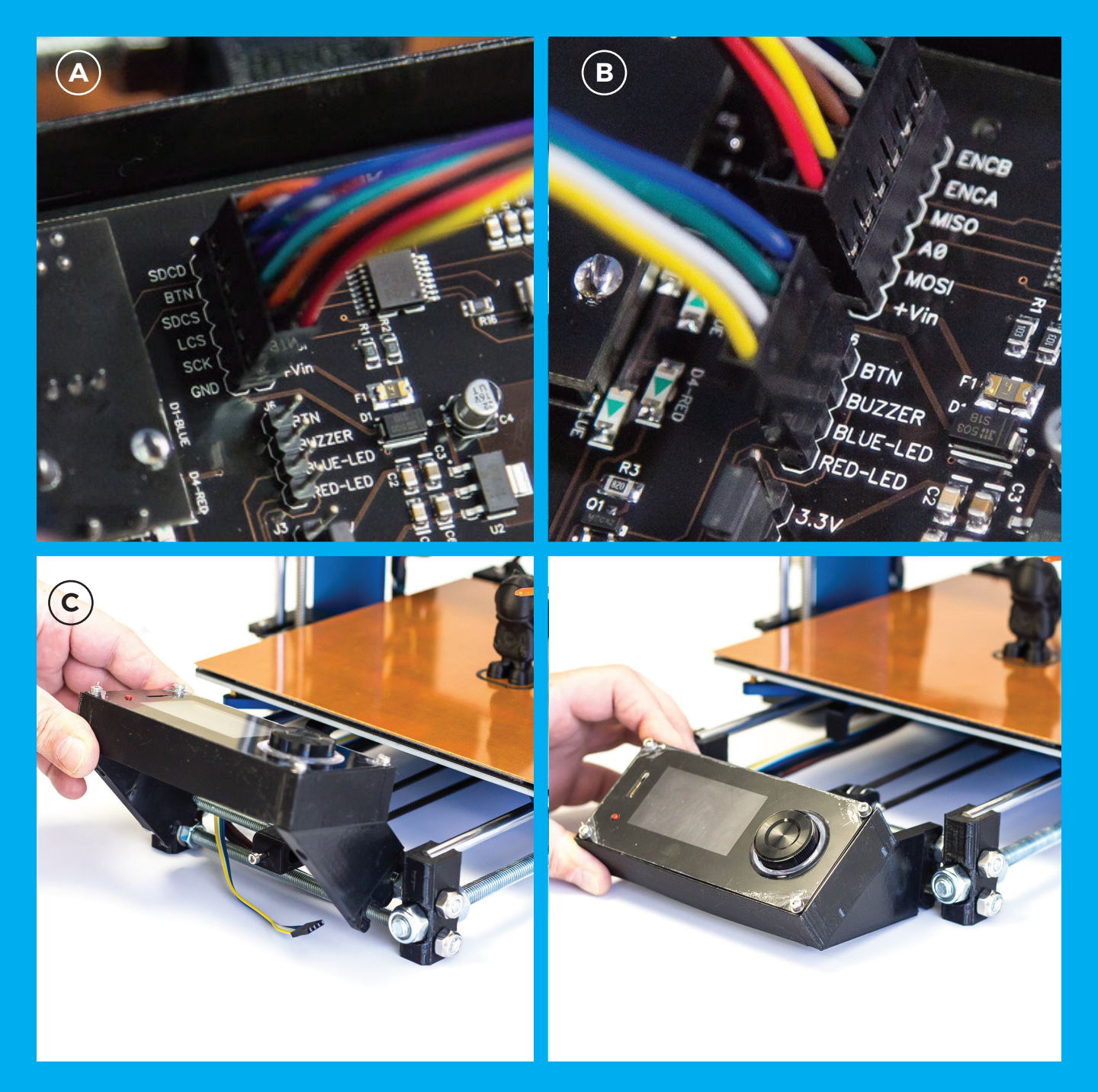

## CONNECT POWER SUPPLY

Connect the power supply to the Pulse. (A)

Turn the power switch on.

### STEP 5 PLUG USB CABLE INTO PULSE

Locate the USB input on the back of your Pulse 3D printer and plug USB cable in. (B)

Don't plug the USB cable into your computer yet. Doing so may cause difficulties with the initial connection setup.

## CLEAR THE BED

Every Pulse printer is tested before it is shipped out. Remove the test print from the bed. (C)

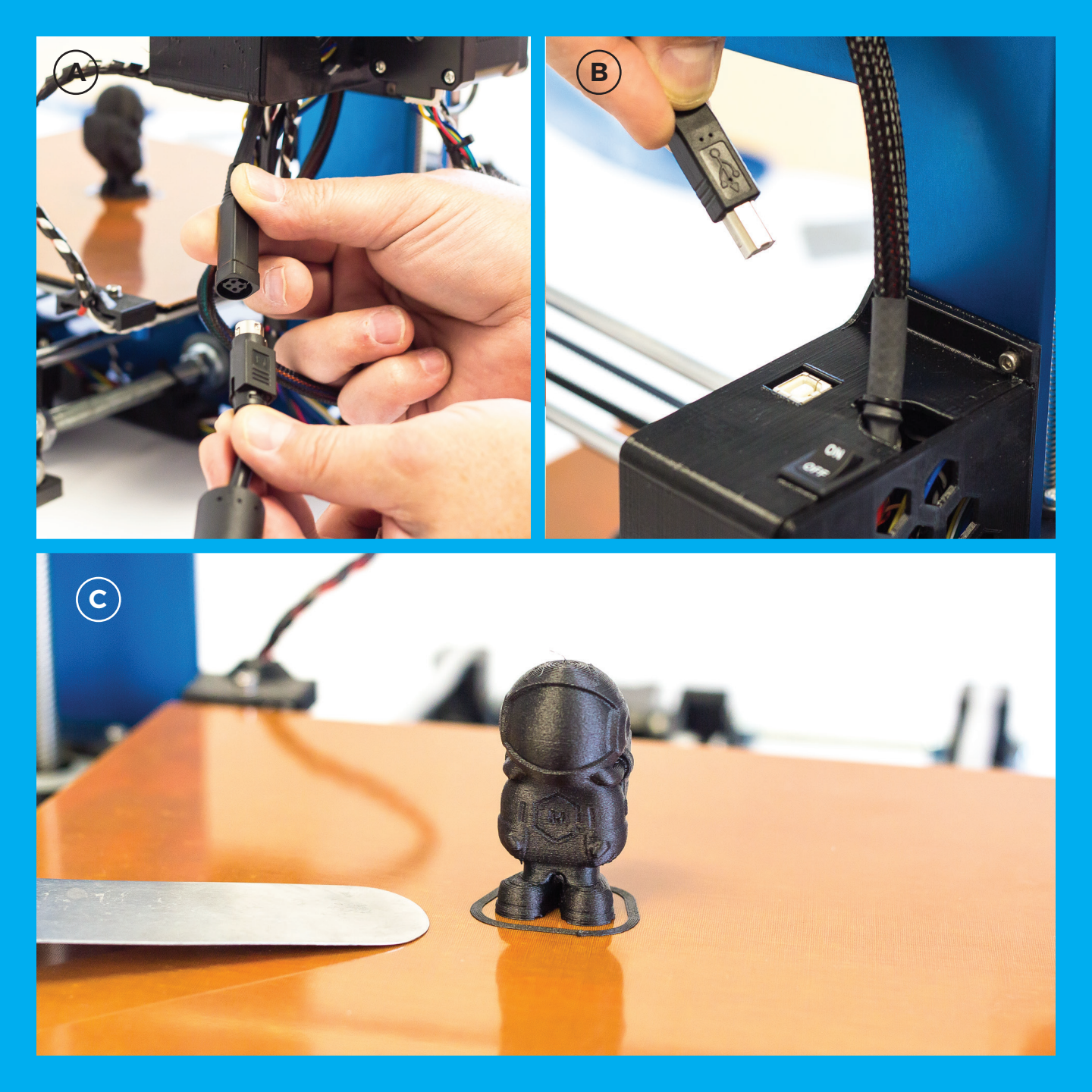

### STEP 7 INSTALL MATTERCONTROL

Download the latest version of MatterControl from matterhackers.com/pulse

## SETUP WIZARD

Open MatterControl. You should see the Setup Wizard window.

If you purchased your Pulse using a MatterHackers account, sign into MatterControl using this account - your Pulse will already be loaded into your MatterControl profile.

If not automatically prompted to add a printer, click the + button next to the printer list.

Locate the model number on the sticker on the back of the blue aluminum frame. Choose the model Pulse you have during setup.

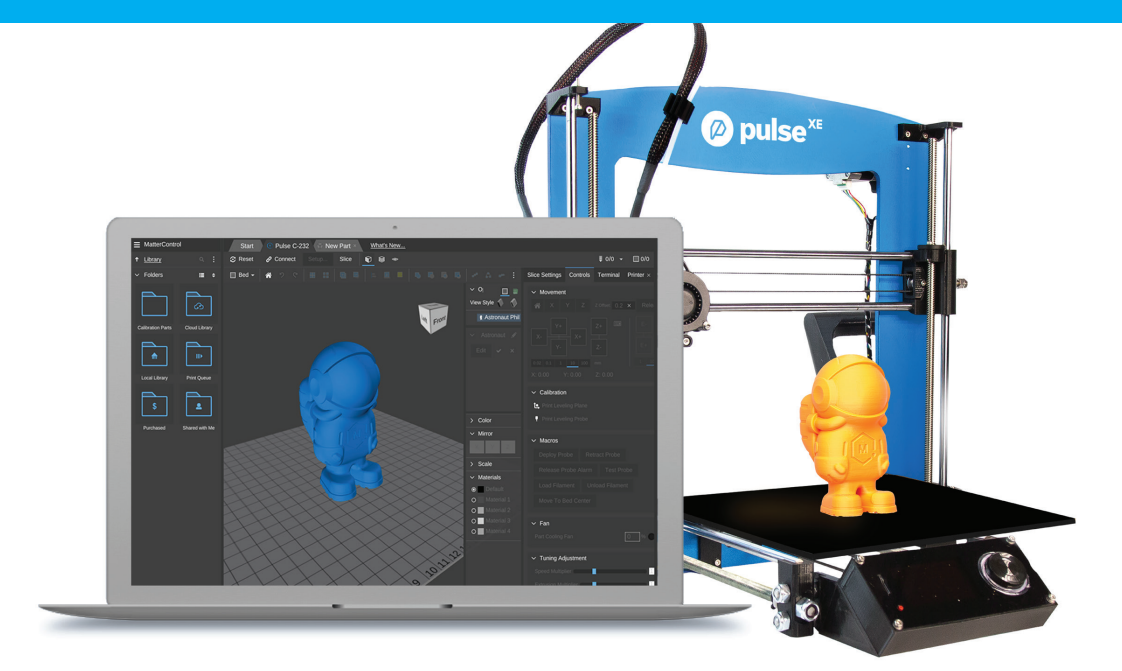

#### Setup Wizard

Sign in to access your cloud printer profiles.

Once signed in you will be able to access:

#### Cloud Library

Save your designs to the cloud and access them from anywhere in the world. You can also share them any time with with anyone you want.

#### Cloud Printer Profiles

Create your machine settings once, and have them available anywhere you want to print. All your changes appear on all your devices.

#### Remote Monitoring

Check on your prints from anywhere. With cloud monitoring, you have access to your printer no matter where you go.

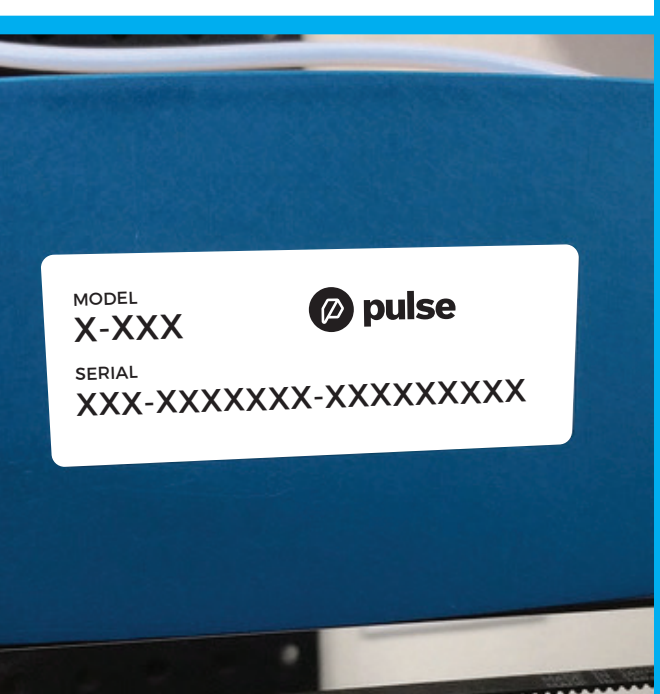

#### □ Don't remind me again

Create Account Sign In

# DETECT PRINTER

Once the correct model has been selected, the Setup Wizard Detect Screen should be visible. (A)

Ensure that your Pulse is powered on and the USB cable is NOT connected to your computer. Select "Continue".

If you have your USB cable connected during this step, MatterControl will not be able to auto-detect the printer and you will need to go through the process again.

### STEP 10 CONNECT PRINTER

Connect the USB cable to computer and click "Connect". (B)

You should get confirmation of connection, and MatterControl will prompt you to begin the initial calibration. Click "Next" to go through the Probe Calibration wizard. (C)

| A | Setup Wizard MatterControl will now attempt to auto-detect printer. 1.) Disconnect printer (if currently connected). 2.) Press 'Continue'. You can also: Manually Configure Connection |        |
|---|----------------------------------------------------------------------------------------------------|--------|
|   | or<br>Skip Connection Setup<br>Continue                                                                                                    | Cancel |

#### Setup Wizard

MatterControl will now attempt to auto-detect printer. 1.) Connect printer and power on.

#### Initial Printer Setup

Congratulations on connecting to your printer. Before starting your first print we need to run a simple calibration procedure.

The next few screens will walk your through calibrating your printer.

#### Manual Configuration

B

**(c)** 

#### Probe Calibration Overview

Welcome to the probe calibration wizard. Here is a quick overview on what we are going to do.

- Home the printer
- Probe the bed at the center
- Manually measure the extruder at the center

We should be done in less than five minutes.

Click 'Next' to continue.

#### Step 3 of 3: Position 1 - High Precision

We will now finalize our measurement of the extruder height at this position.

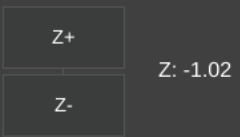

- $\bullet$  Press [Z-] until there is resistance to moving the paper  $\bullet$  Press [Z+] once to release the paper

Finally click 'Next' to continue.

| Next                                                   | Cancel Next                                                                                                    | Cancel                                                                                                    |
|--------------------------------------------------------|----------------------------------------------------------------------------------------------------|----------------------------------------------------------------------------------------------------|
| MatterHackers: MatterControl - Print Leveling Wizard – | B<br>Materiacker: MaterControl - Print Leveling Wcard – C X<br>Select Material<br>Please select the material you will be printing with, so we can<br>carbon address the printer.<br>Material<br>Pro Series PLA V | MatterHackers: MatterControl - Print Leveling Wizard – C × Maiting For Printer To Heat Waiting for the bed to heat to 55. This will improve the accuracy of print leveling. Bed Temperature: 46 / 55 |
| Next Cancel                                            | Next Cancel                                                                                                    | Next Cancel                                                                                                    |
|                                                        |                                                                                                    |                                                                                                    |

# PROBE CALIBRATION

Follow the steps to calibrate your bed leveling probe - MatterControl will guide you through the process.

This step sets the distance of the probe from the bed and is only performed once.

You will need a piece of paper to complete this step. Place the paper between the nozzle and the bed. Use the controls to move the nozzle up and down until it gently grabs the paper.

# BED LEVELING

MatterControl will guide you through the process of Automatically leveling the bed. (A)

Select the material you will be printing with first. We recommend using the PRO Series Filament that came with your Pulse (you do not need material loaded yet). (B)

The bed will begin heating. For best calibration results, wait until the bed has reached the target temperature before proceeding. (C)

You do not need to probe the bed before every print. MatterControl stores the probing data and applies it to every print until you change it. Because the bed expands with heat, we recommend probing the bed any time you change the bed temperature by more than 10C.

# LOADING FILAMENT

At the top right of the screen you will see the Current Extruder Temperature status - select that menue.(A)

Under 'Filament' select 'Load'. (B)

Hang the spool of filament from the Spool Holder on the back right side of the machine. Be sure to have the spool oriented so that the filament flows into the extruder.

MatterControl will guide you through the loading process. Follow the steps on the screen. (C)

For more information on Materials and Bed Surface compatibility please visit the Guides section on www.matterhackers.com/pulse

#### **STEP 15**

## **START YOUR FIRST PRINT**

For specific guides for succeeding with a bunch of different materials - visit the Pulse User Guide at **matterhackers.com/pulse** 

Locate the '3D Phil' design under the folders - Library - Calibration Parts. Select the Design and drag it onto the bed (D)

Select 'Print' then 'Start Print.' (E)

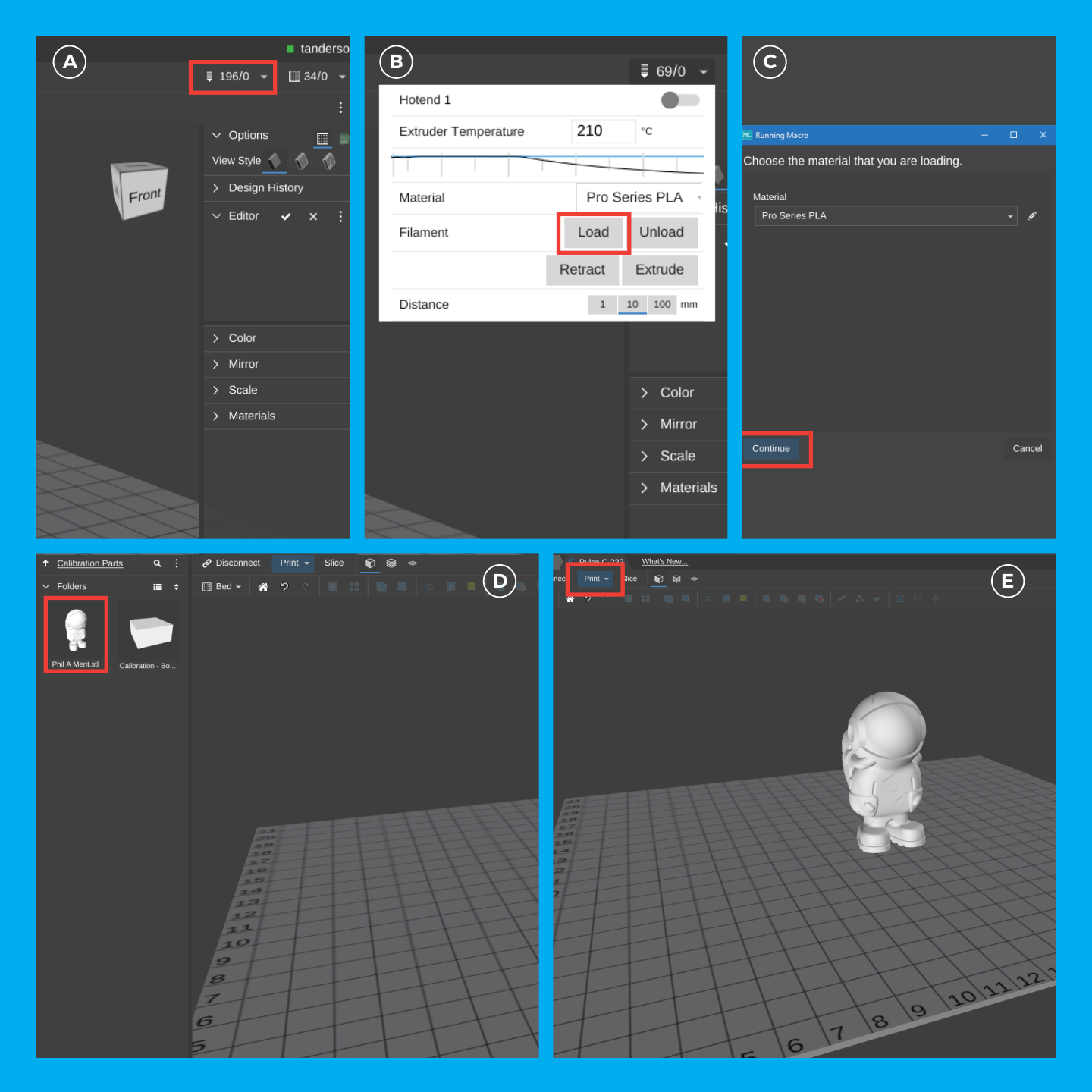

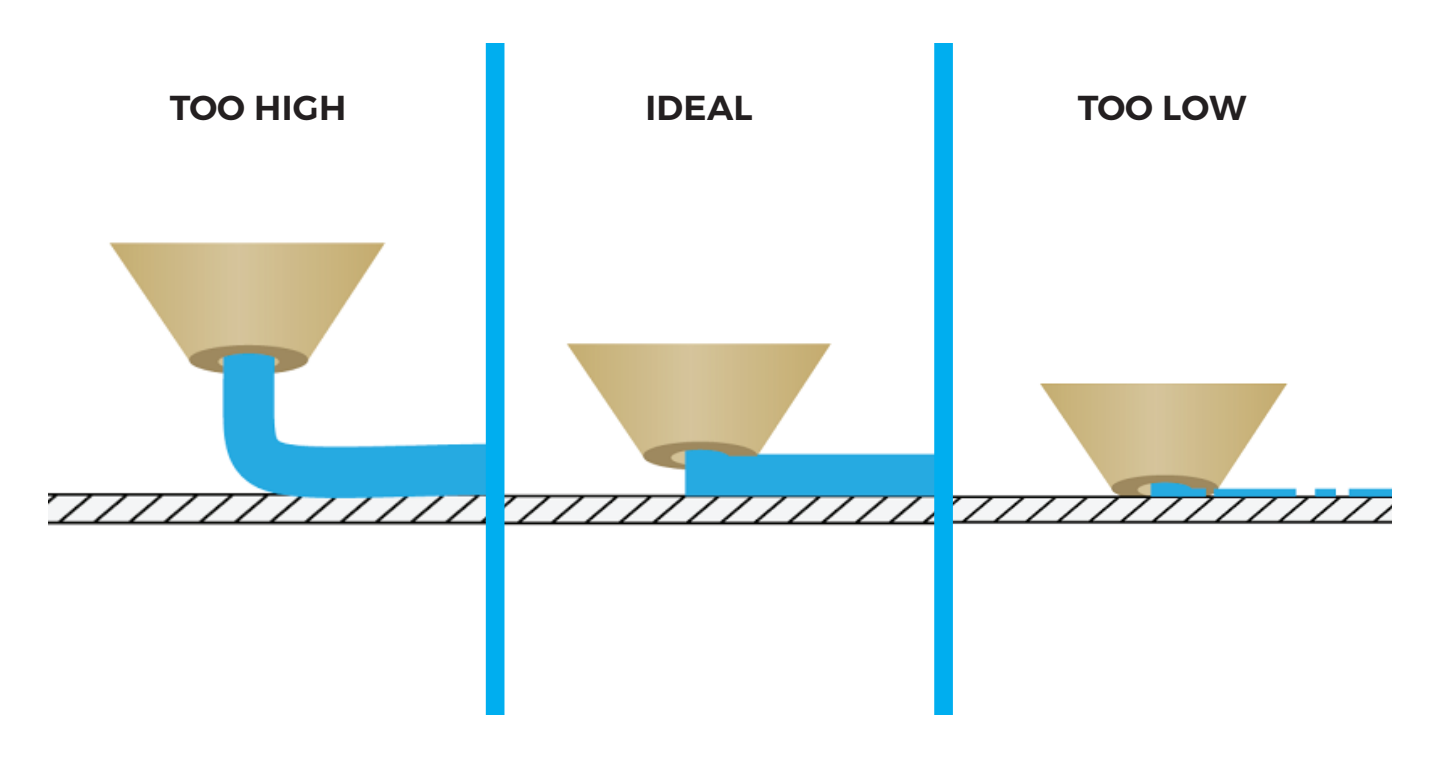

### STEP 16 TUNING YOUR FIRST LAYER

You should not need this - but if your part is not sticking to the build plate or is too difficult to remover, you can adjust the distance from the nozzle to the bed by accessing Baby Stepping in 'Movement Controls' under the Controls Tab.

Once the print has started, simply click Z+ to move the nozzle higher off the bed, or Z- to move it closer to the bed. (A)

Notice the 'Offset' next to the Home buttons. This indicates how much you've moved each axis since the print started (X, Y, Z). (B)

Nozzle too far from the bed: The filament is just laying on top of the bed & with no real compression. This leaves a very small contact point with the bed and will likely result in the part not sticking to the bed. (c)

Ideal first layer for most materials. (D)

Nozzle too close to the bed: You will likely have extrusion issues because there's nowhere for your filament to go. Pressure will build up in the nozzle and could cause filament grinding, heat creep, or other extrusion related issues.(E) BECOME AN EXPERT

To learn more about your Pulse 3D printer visit www.matterhackers.com/pulse

- Getting Started Guide
- How to succeed with a bunch of different materials
- Pulse User Manual
- Maintenance Instructions

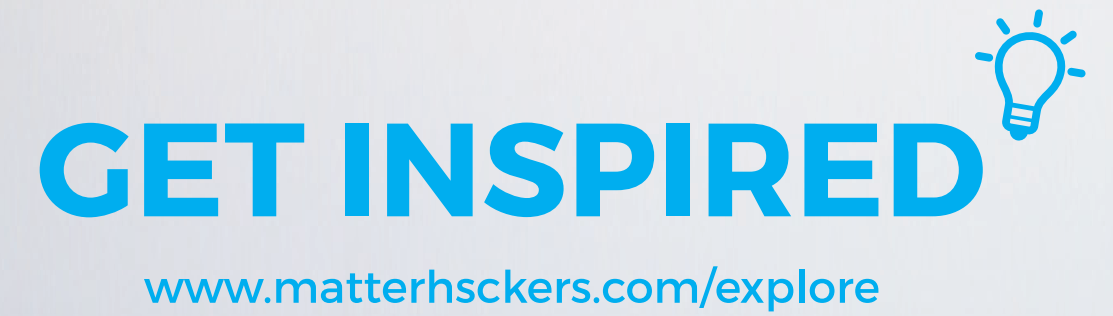

### www.matterhsckers.com/explore

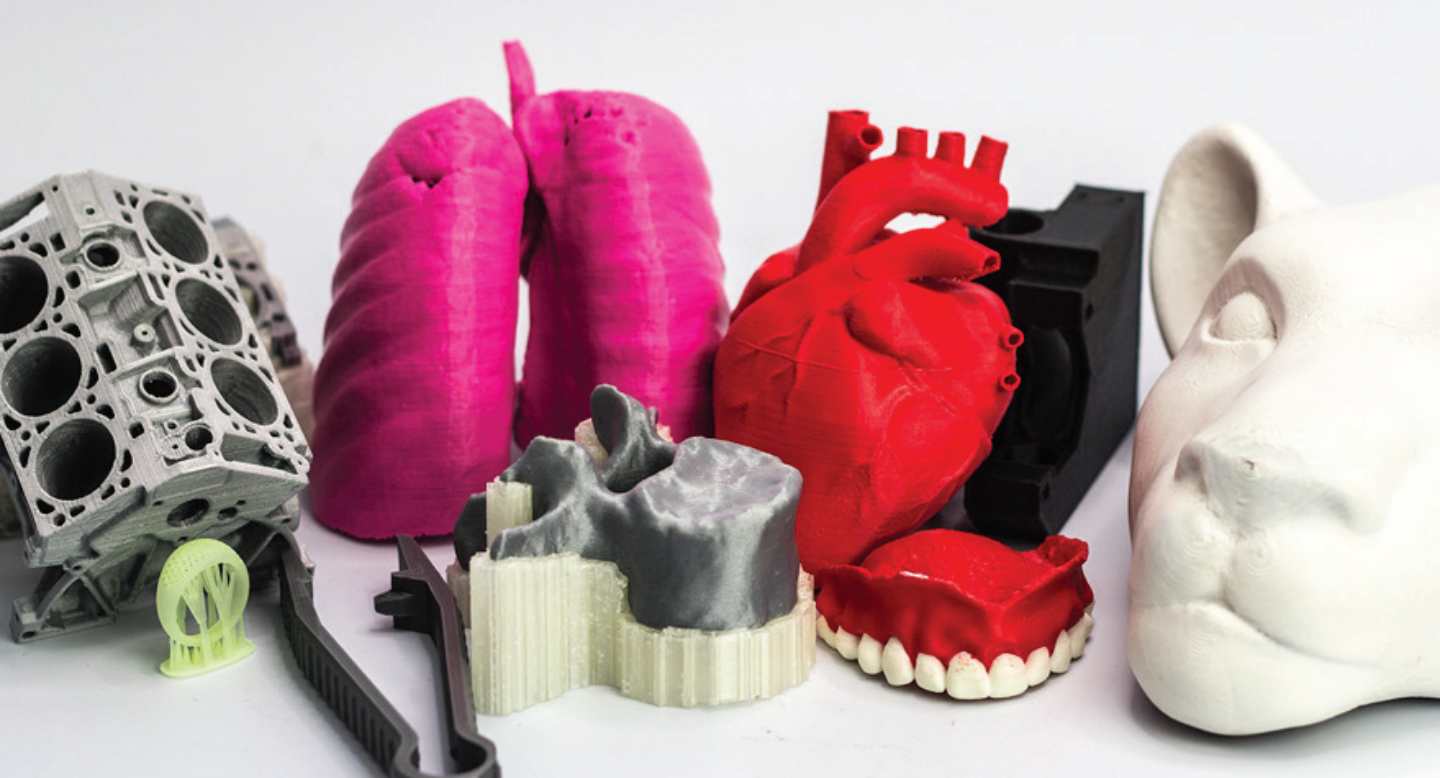

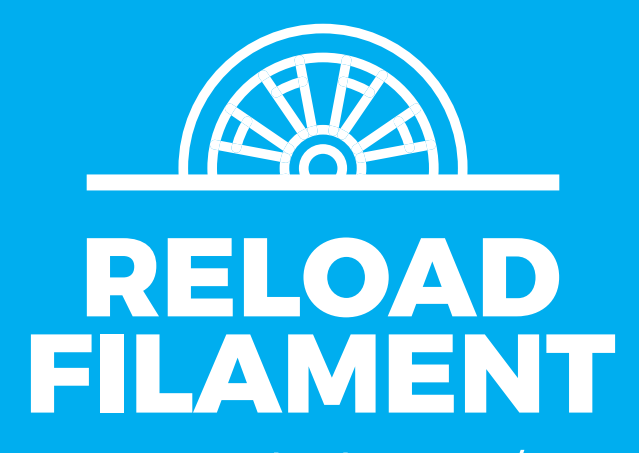

www.matterhackers.com/store

### MH BUILD

MH Build Series 3D Printing Filament is designed and priced for every maker. This affordable series comes in PLA, ABS, and PETG filament.

### **PRO** Series

MatterHackers PRO Series Filaments are engineered to highlight the strengths of each type of 3D printer filament. Manufactured to the tightest tolerances on the market and made in the USA, PRO Series Filaments include PLA, ABS, PETG, Nylon, Flex, and Ryno.

### **NYLON<sup>x</sup>**

NylonX is an engineering grade nylon filament which is blended with chopped carbon fibers (approximately 20% by weight), creating a high-strength filament capable of printing tough, functional parts.

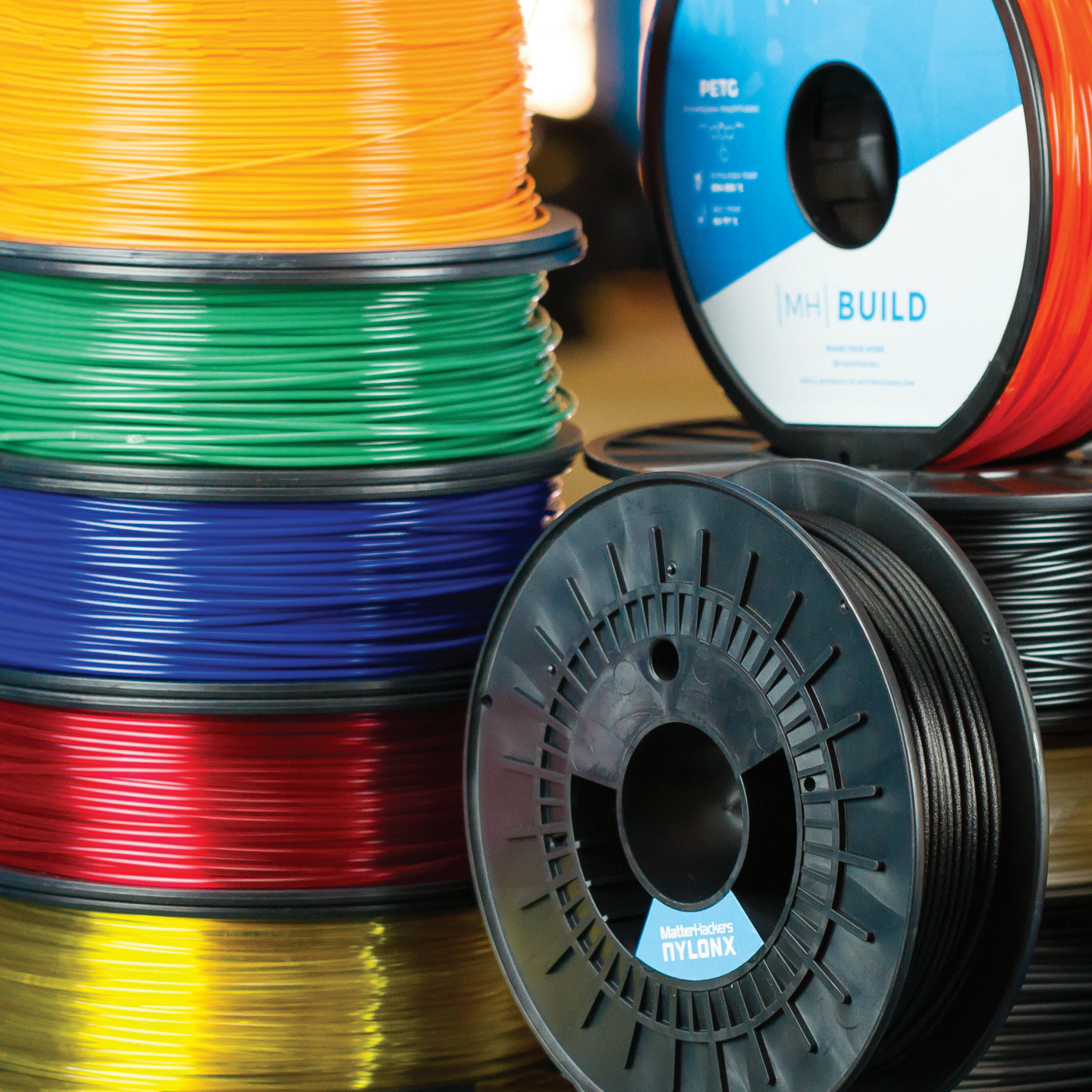

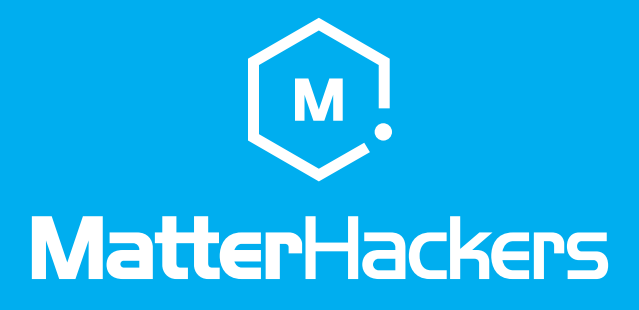

www.matterhackers.com